EECS 222C System-on-Chip Software Synthesis Spring 2013

# Assignment 5

| Posted: | May 10, 2013                |
|---------|-----------------------------|
| Due:    | May 17, 2013 at 12pm (noon) |

Topic: Profile the MP3 Decoder model in SCE

#### 1. Setup:

This assignment builds upon the previous two assignments (data in your hw3 directory). For submission purposes, we will create a symbolic link hw5 that points to hw3, as follows:

ln -s hw3 hw5
cd hw5

Again, we will use the System-on-Chip Environment SCE version 2010. Run the setup script, as follows:

source /opt/sce-20100908/bin/setup.csh

To avoid incompatibility problems with other SCE versions (i.e. the version used in the tutorial), delete the **.sce** directory in your home directory before starting SCE:

```
rm -rf ~/.sce
sce &
```

### 2. Task 1: Profile the MP3 Decoder Model in SCE

We will resume the design flow by loading the SCE project file created in Assignment 4, as follows:

> Project->Load "mp3.sce"

Next, open the specification model and ensure that it properly compiles and simulates, as follows:

- > Double-click on Spec.sir in the project window
- Validation->Compile

#### Validation->Simulate

Profile the model using the SCE profiler, as follows:

## Validation->Profile

Browse the numerical profiling results obtained in the window on the right.

## 3. Task 2: Analyze the Profiling Results

Rather than comparing the calculated statistics as numerical values, we can use the SCE bar chart display for graphical visualization. Compare the computational complexity of the behaviors in the model with the goal to identify those components that make good candidates for custom hardware acceleration.

As we have discussed, good candidates for hardware implementation are behaviors with short code, regular structure, and high computation load.

Identify those 8 behavior instances, that are the best candidates:

- Select the behaviors of interest in the hierarchy browser (use CTRL-Left-Click to select/deselect behavior instances)
- Right-click and select Graphs->Computation

When you have identified the 8 candidate blocks, print the computation bar chart of those:

> Window->Print... in color (!) to file ComputationProfile.ps

For submission, convert the generated PostScript file to PDF and make it readable for the submission script:

```
ps2pdf ComputationProfile.ps
chmod 644 ComputationProfile.pdf
```

Use exactly these filenames, otherwise you can't submit.

### 3. Submission:

For this assignment, submit the following deliverable:

```
ComputationProfile.pdf
```

The file should be placed in your hw4 directory. Then, in its parent directory, enter turnin.

As in the previous assignments, the turnin command will locate the deliverables and allow you to submit them *before the deadline*.

Again, you can submit at any time before the deadline, *but not after!* You can also submit as many times as you want. Newer submissions will overwrite older ones.

Late submissions will not be accepted!

--

Rainer Doemer (EH3217, x4-9007, doemer@uci.edu)